# How to Set Up a Follow-Up Reminder

07/08/2024 8:02 pm EDT

A follow-up reminder reminds patients to make appointments on a recommended date that you decide. Follow-up reminders can be set up in advance in a way that works best for reminding your patients to make appointments on the date that you recommend.

## **Setting Follow-Up Reminders**

1. Go to Schedule > Follow-Up Reminders.

| Schedule     | Clinical       |
|--------------|----------------|
| SCHEDULIN    | IG TOOLS       |
| Calendar     |                |
| Availability | / Search       |
| Appointme    | ents Dashboard |
| Dashboard    | b              |
| Appointme    | ent Profiles   |
| Appointme    | ent Templates  |
| Billing Pro  | files          |
| Reminder     | Profiles       |
| Follow-up    | Reminders      |
| Recurring    | Events         |
| Bulk Appo    | intments       |
| Appointme    | ent Recovery   |

2. In the Follow-Up Reminder Settings, click **+Add New Reminder** to add a new reminder type (email, text, or phone call) or you can make changes to an existing reminder.

| Follow-Up I          | Re    | min      | der S        | etti  | ngs          |          |               |            |         |
|----------------------|-------|----------|--------------|-------|--------------|----------|---------------|------------|---------|
| This reminder setu   | o apj | olies to | follow-up    | remir | nders for al | all of y | our patients. |            |         |
| Email                | ~     | 7        | day(s)       | ~     | before       | ~        | <i>₽</i> Edit | Preview    | Delete  |
| SMS Text             | ~     | 5        | day(s)       | ~     | before       | ~        | <i>∎</i> Edit | Preview    | Delete  |
| Auto Phone Call      | ~     | 3        | day(s)       | ~     | before       | ~        | ✓ Edit        | Preview    | Delete  |
| Voice and Text Remin | nder  | s are o  | nly delivere | ed be | tween 5:00   | 10 AM    | to 11:00PM.   | + New R    | eminder |
| Reset Reminde        | rs to | Defau    | lt           |       |              |          | U             | date Remir | nders   |

3. Select the type of reminder from the dropdown. DrChrono offers one-way email, text, and phone calls.

| ✓ Email         | minutes | ✓ before | ~ |
|-----------------|---------|----------|---|
| SMS Text        |         |          |   |
| Auto Phone Call |         |          |   |

4. Enter a number in the field between the reminder type and unit of time drop-down menus. This number will determine when the reminder goes out with the rest of the settings.

| Email V 7 | day(s) 🗸 | before 🗸 |
|-----------|----------|----------|
|-----------|----------|----------|

5. Select a unit of time from the dropdown. This will determine when the reminder goes out with the follow-up date selected.

| Email | ✔ 7 | ✓ minutes | before v |
|-------|-----|-----------|----------|
|       |     | hour(s)   |          |
|       |     | day(s)    |          |
|       |     | week(s)   |          |

6. Select when you would like the reminder to go out with the date selected, either before or after.

| Email | ✓ 7 | day(s) | ~ ~ | before |  |
|-------|-----|--------|-----|--------|--|
|       |     |        |     | after  |  |

In the example we have set, we are sending out an email 7 days before the date we will select.

7. Clicking the **Edit** next to an email or text reminder allows you to enter additional information to your email and text reminders.

| <ul> <li>✓ 7 day(s)</li> <li>✓ before</li> </ul>                                                                                                    | <i>∎</i> Edit |
|----------------------------------------------------------------------------------------------------|---------------|
| ustom Message Text. Note: Custom email reminder text is html. To insert a<br>aragraph break, use<br>. SMS reminders are limited to a total of 140<br>aracters. Customizing your SMS by adding additional characters may cause      | 0             |
| AS Text                                                                                                    | ✓ Edit        |
| Custom Message Text. Note: Custom email reminder text is html. To insert a<br>paragraph break, use<br>. SMS reminders are limited to a total of 140<br>characters. Customizing your SMS by adding additional characters may cause. | 0             |

# Notes:

Standard text reminders are limited to 140 characters. Customizing your text reminders may cause this limit to be exceeded, resulting in multiple text messages toward your monthly limit.

Note: DrChrono only supports SMS text reminders to US-based numbers and US territories.

There is no text limit when adding additional text to email reminders. However, the editor for email reminders uses HTML. This means that if you would like to have your custom message rendered on different lines or in multiple paragraphs, you need to use a little bit of code with **<br>** (HTML line break). Otherwise, the message will be delivered in one paragraph.

# Example 1: No use of <be>.

| Email                                | <ul> <li>✓ 3 day(s)</li> </ul>            | ~ before          | ~                             |
|--------------------------------------|-------------------------------------------|-------------------|-------------------------------|
| Looking forward<br>the office with a | l to seeing you again. I<br>ny questions. | Please bring your | r ID and insurance card. Call |

#### reminders@drchrono.com

#### Dear Laurie Sample,

This is a reminder that you should schedule an appointment with Dr. James Smith on or after Thursday April 21. Please follow this link to schedule an appointment: <u>https://drchrono.com/follow\_up/b2fdc943-a0cb-4d7d-b91d-13cf53fcb456/</u>

Looking forward to seeing you again. Please bring your ID and insurance card. Call the office with any questions.

Regards, Family Practice

#### Example 2: Use of <br> for a new line.

| Email           | ~ 3                              | day(s)                            | ~ before       | ~                           |
|-----------------|----------------------------------|-----------------------------------|----------------|-----------------------------|
| Looking forward | l to seeing yo<br>ice with any c | u again.< <u>br</u><br>juestions. | > Please bring | your ID and insurance card. |

#### reminders@drchrono.com

Dear Laurie Sample,

This is a reminder that you should schedule an appointment with Dr. James Smith on or after Thursday April 21. Please follow this link to schedule an appointment: <u>https://drchrono.com/follow\_up/1f0f07e0-98ad-40bd-b875-c4f4fccf370a/</u>

Looking forward to seeing you again. Please bring your ID and insurance card. Call the office with any questions.

Regards, Family Practice

Example 3: Use of <br> for a new paragraph.

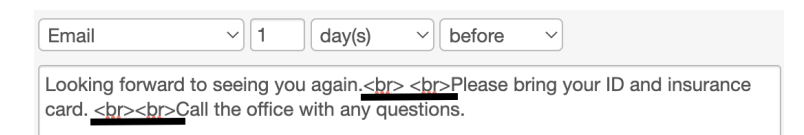

## reminders@drchrono.com

Dear Laurie Sample,

This is a reminder that you should schedule an appointment with Dr. James Smith on or after Thursday April 21. Please follow this link to schedule an appointment: <u>https://drchrono.com/follow\_up/1f0f07e0-98ad-40bd-b875-c4f4fccf370a/</u>

| Looking forward to seeing you again.    |
|-----------------------------------------|
| Please bring your ID and insurance card |
| Call the office with any questions.     |

Regards, Family Practice

8. Clicking Preview allows you to see the message.

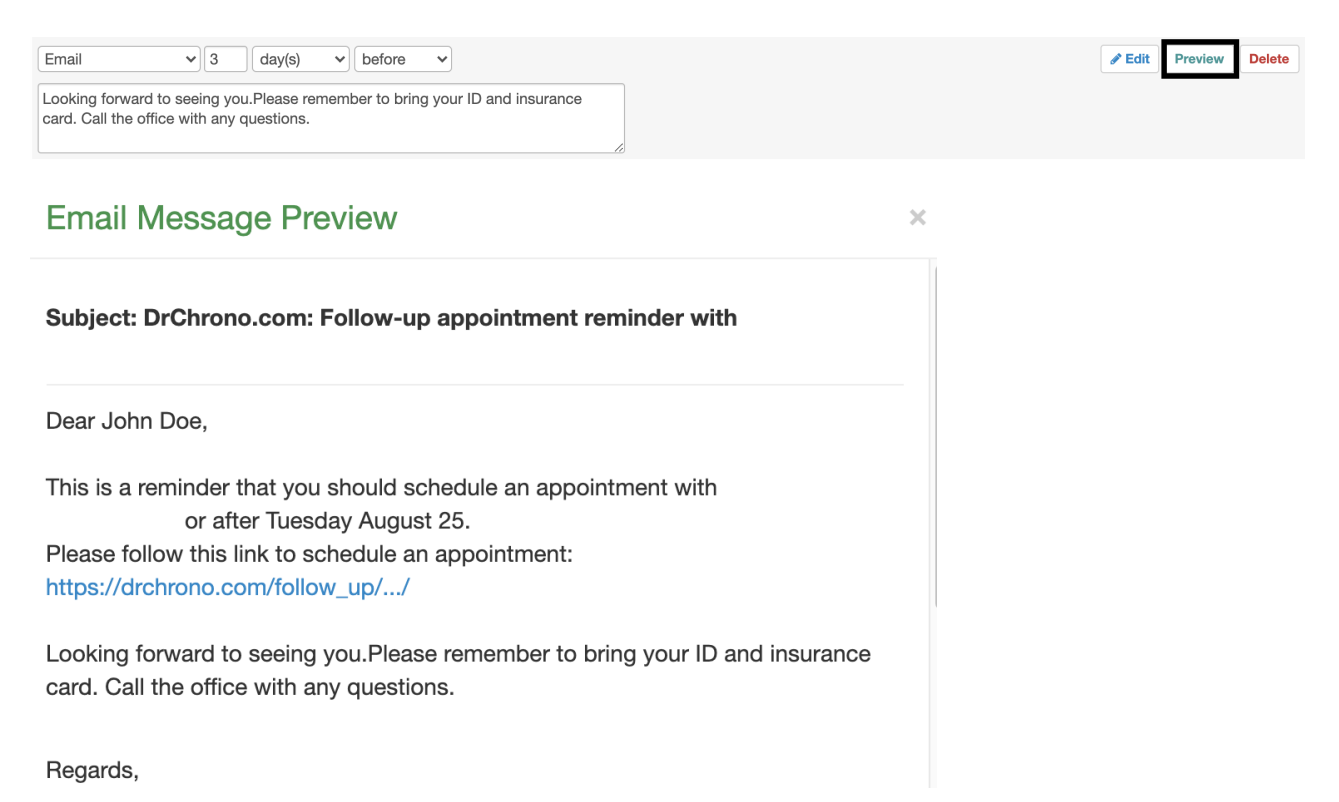

## 9. Once you have set your Follow-Up Reminders, click Update Reminders.

| Email v 3 day(s) v before v                                                                                            | Edit     Preview     Delete |
|----------------------------------------------------------------------------------------------------|-----------------------------|
| Looking forward to seeing you.Please remember to bring your ID and insurance card. Call the office with any questions. |                             |
| Voice and Text Reminders are only delivered between 5:00 AM to 11:00PM.                                                | + New Reminder              |
| Reset Reminders to Default                                                                                             | Update Reminders            |

**Note:** Reminders are delivered from **reminders@drchrono.com**. This email address can not be customized or changed. If a patient replies to a reminder email they will receive the response below.

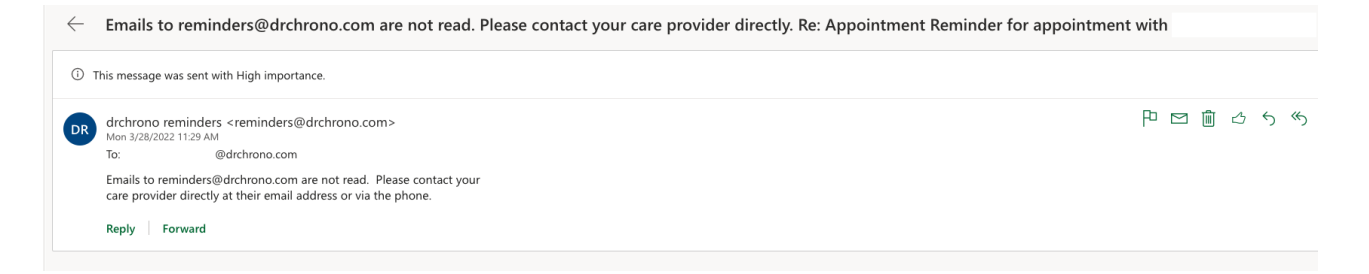

## **Scheduling Follow-Up Reminders**

- 1. From the Schedule Appointment window, select the **Appointment** tab.
- 2. Check the Arrange a Follow-Up Reminder box.
- 3. Select a Follow-Up Date.
- 4. Enter a Follow-Up Reason.
- 5. Click Save & Close or Save.

| Schedule App                                              | ointment                                                                                                    |                                                         |              |             |                        |                 |                   |               |              |           |
|-----------------------------------------------------------|----------------------------------------------------------------------------------------------------|---------------------------------------------------------|--------------|-------------|------------------------|-----------------|-------------------|---------------|--------------|-----------|
| Appointment                                               | Billing                                                                                                    | Eligibility                                             | Vitals       | Growti      | hcharts                | Flags           | Log Comm.         | Revisions     | Custom Data  | MU Helper |
| Ту                                                        | Type  Appointment Video Visit  Break Walk-in Transition of Care New Patient Referral                                                                                                    |                                                         |              |             |                        |                 |                   |               |              |           |
| WARNING: This                                             | WARNING: This patient is pre-populated sample data. Patient Statement Balance: \$824.00 Generate Statement Balance: \$824.00 29 past appointments                                                                                                    |                                                         |              |             |                        |                 |                   |               |              |           |
| Primary Insuran                                           | ce: Cigna 🛛                                                                                                    | CDS: Mammogr                                            | am screening | for all wom | nen aged 4             | 0-74 🏼 🖻 c      | ypress:           |               |              |           |
| Provider                                                  | Nick Rivie                                                                                                    | ra                                                      | ~            |             |                        | Billing         | - If different to | provider -    | ~            |           |
| Patient                                                   | Jenny (Jen)                                                                                                    | ) Harris                                                | + + /        |             |                        | Office:         | Primary Office    | •             | ~ <b>+</b> 🤌 |           |
| Reason:                                                   |                                                                                                    |                                                         |              |             |                        | Profile:        |                   |               | ~            |           |
| Scheduled:<br>Duration:                                   | 08/25/2020<br>30 mir                                                                                                    | ) Time 12:20                                            | DPM 🗘        | &           |                        | Exam:<br>Color: | Exam 1            |               | ~            |           |
| Notes:                                                    |                                                                                                    |                                                         |              |             |                        | Status:         |                   |               | ~            |           |
| Consent<br>Forms:                                         | × HIPAA D<br>× No Show                                                                                                    | ata Use Agreemen<br>v Policy (default)                  | t (default)  |             |                        |                 | View View All A   | Clinical Note |              |           |
| <ul> <li>Recurring App</li> <li>Arrange a Foll</li> </ul> | ointment<br>ow-up Remin                                                                                                    | nder                                                    |              |             |                        |                 |                   |               |              |           |
| Patient will be r                                         | Preminded to molecular to molecular to molec | nake a follow up a       02/25/2021       6 Month Check | k Up         | e.g.        | date.<br>.: 6 month ch | neckup          |                   |               |              |           |
| View Active Re                                            | eminders:                                                                                                    |                                                         |              | elete Sa    | ve & Close             | Save            | Cancel            |               |              |           |

With the example created in this article, the patient will receive their Follow-Up Reminders on the following schedule:

- An email reminder will go out 7 days before 2/25/2021
- An SMS text message will be delivered 5 days before 2/25/2021

• A phone reminder will go out 3 days before 2/25/2021

# Scheduling Follow-Up Reminders from the Patient's Chart

- 1. From the patient's chart select the **Demographics** section (left side list).
- 2. Once in the Demographics, click the **Important** tab.
- 3. Scroll down to Follow-Up Date.
- 3. Select a Follow-Up Date.
- 4. Enter a Follow-Up Reason.
- 5. Click Save Demographics.